# Pay a Vendor's Outstanding Invoice

The Pay Bills window is used to record and process a payment for a vendor's existing invoice. After selecting a bill to be paid and saving the transaction, the following has occurred:

| Transactions     | DR | CR | Subsidiary Records<br>Updated | General Ledger<br>Updated |
|------------------|----|----|-------------------------------|---------------------------|
| Accounts Payable | \$ |    | $\checkmark$                  | $\checkmark$              |
| Cash             |    | \$ |                               | $\checkmark$              |
| Discount/Credit  |    | \$ |                               | $\checkmark$              |

### **Quick Reference Table**

| Step | Box or Other Location                          | Procedure                                                                                                    |
|------|------------------------------------------------|----------------------------------------------------------------------------------------------------|
| A    | Home Page                                      | Click the Pay Bills icon under Vendors.                                                                                                    |
| B    | List of open bills                             | Click to place a checkmark and select the bill or bills to be paid.                                                                                                    |
| C    | Date                                           | Accept default date or click calendar icon to change.                                                                                                    |
| D    | Set Discount button                            | Click the Set Discount button to display the Discount and<br>Credits window <i>(not shown)</i> . Accept the Amount of Discount<br>and the Discount Account or edit. <i>Note:</i> Discounts are not<br>normally given for partial payments. Click Done.                                                |
| B    | Amt. To Pay                                    | Accept default amount or change for a partial payment.                                                                                                    |
| B    | Assign check number button                     | Select the Assign check number radio button if it is not already selected.                                                                                                    |
| G    | Method                                         | Accept the default payment method or change from the drop-down list. <i>Note:</i> For ACH payments, use Check as the default method. In order to set up ACH payments for a company, <i>QuickBooks</i> requires online linking with the company's bank, which you cannot do with a ficticious company. |
| •    | Pay Bills window                               | Review the information to verify that it is correct.                                                                                                    |
| 0    | Pay Selected Bills button                      | Click the Pay Selected Bills button.                                                                                                    |
| J    | Check No. box<br>(Assign Check Numbers window) | Type check number or ACH payment number and click the OK button.                                                                                                    |
| K    | Payment Summary window                         | Review the information to verify that it is correct.                                                                                                    |
| 0    | Done button (Payment Summary window)           | Click the Done button to exit to the Home Page.                                                                                                    |

### Pay a Vendor's Outstanding Invoice

#### QuickBooks windows

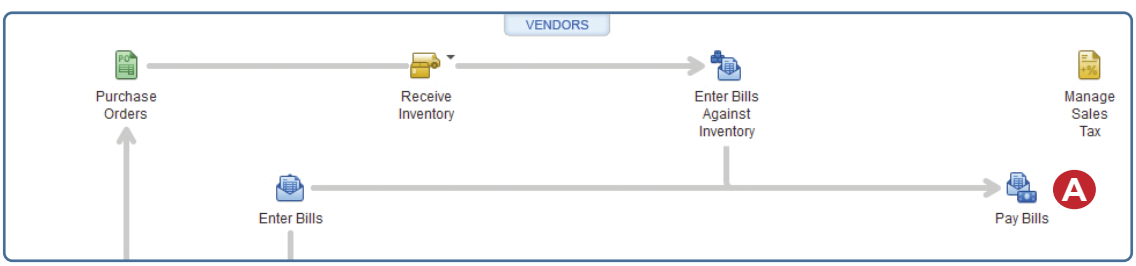

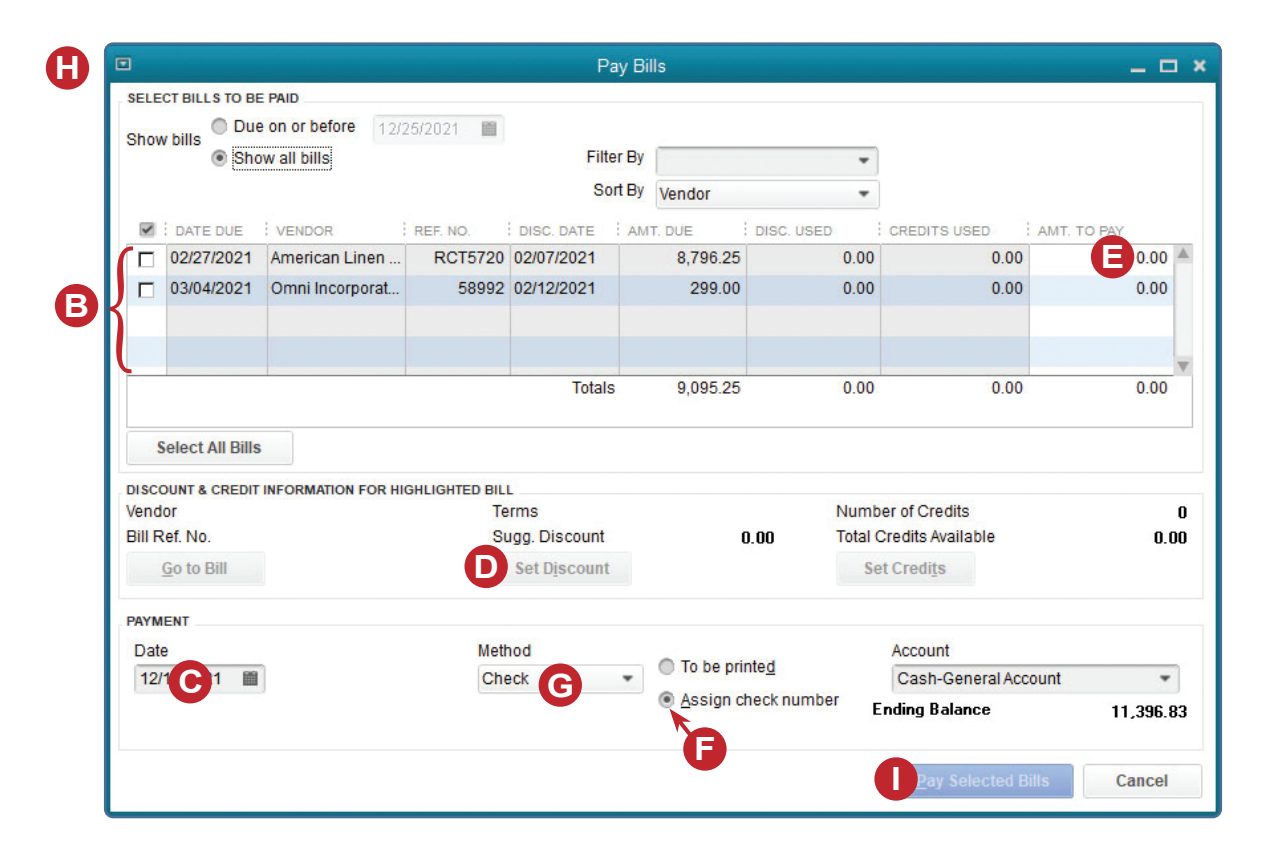

(windows continued on the following page)

## Pay a Vendor's Outstanding Invoice

#### QuickBooks windows (continued)

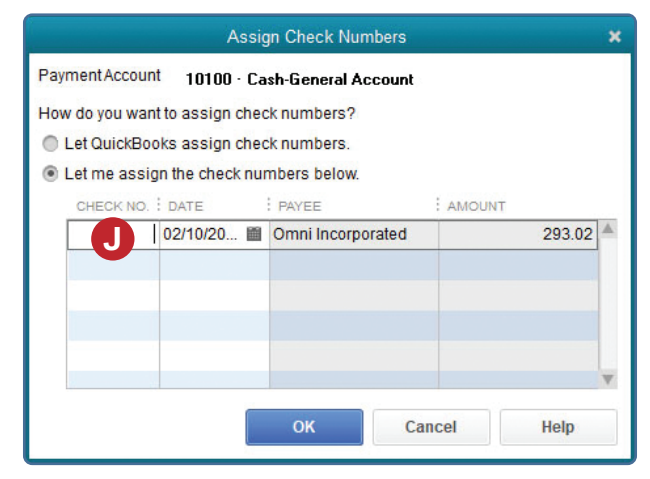

| Payment Acc<br>Payment Met | ount      | 10100     | <ul> <li>Cash-General Act</li> </ul> |             |             |       |
|----------------------------|-----------|-----------|--------------------------------------|-------------|-------------|-------|
| ,                          | hod       | Check     |                                      |             |             |       |
| Payment has b              | een suc   | cessfully | recorded for the foll                | owing bill: |             |       |
| CHECK NO.                  | DAT       | EDUE      | VENDOR                               |             | AMOUNT PAID |       |
| 5                          | 513 03/04 | 4/2021    | Omni Incorporate                     | d           |             | 293.0 |
|                            |           |           |                                      |             |             |       |
|                            |           |           |                                      | Total       |             | 293.0 |